# 在思科會議伺服器空間中配置DTMF序列

目錄

简介

必要條件

据求

报用元件 **打景資訊**2.微調執行DTMF動作的許可權

僅允許在特定空間中執行動作

相關資訊

簡介

本文檔介紹配置DTMF序列以允許使用者在Cisco Meeting Server (CMS)空間上執行操作的步驟。

必要條件

需求

思科建議您瞭解以下主題:

- 思科會議伺服器
- DTMF

採用元件

本文中的資訊係根據以下軟體和硬體版本:

• 運行軟體版本3.8的思科會議伺服器

本文中的資訊是根據特定實驗室環境內的裝置所建立。文中使用到的所有裝置皆從已清除(預設))的組態來啟動。如果您的網路運作中,請確保您瞭解任何指令可能造成的影響。

### 背景資訊

可以在CMS中為空間參與者定義自定義DTMF序列,以呼叫影響空間及其參與者的操作。例如,參 與者可以使用DTMF序列切換其自己的音訊靜音、開始或停止會議流或結束會議。

dtmfProfile 定義了用於呼叫每個可用特定操作的DTMF序列。透過CMS API將dtmfProfile 分配到

system/profiles,DTMF序列即可全局使用。透過對每個操作使用不同的許可權建立 callLegProfiles,並在API的不同級別上應用這些許可權,可以微調對DTMF操作的限制。

## 設定

- 1. 建立dtmfProfile對象並將其全局應用
- 要建立dtmfProfile對象:
- 1. 登入CMS Web管理頁面。
- 2. 導航到配置 > API。
- 3. 導航到/api/v1/dtmfProfiles部分並將其展開。
- 4. 按一下新建。

| v1/dtmfProfiles <       |            |            |                     |           |
|-------------------------|------------|------------|---------------------|-----------|
| tart « prev none next » | show all 🗸 | Create new | Table view XML view |           |
|                         | _          | _          |                     | object id |

5. 定義用於執行必要動作的DTMF序列。在本示例中,為toggleMuteSelfAudio和endCall操作定義 DTMF序列。

| muteSelfAudio                          |   |      |
|----------------------------------------|---|------|
| unmuteSelfAudio                        |   |      |
| toggleMuteSelfAudio                    |   | [11* |
| muteAllExceptSelfAudio                 |   |      |
| unmuteAllExceptSelfAudio               |   |      |
| endCall                                |   | 99*  |
| nextLayout                             |   | [    |
| previousLayout                         |   |      |
| lockCall                               |   |      |
| unlockCall                             |   |      |
| startRecording                         |   |      |
| stopRecording                          |   |      |
| startStreaming                         |   |      |
| stopStreaming                          |   |      |
| allowAllMuteSelf                       |   |      |
| cancelAllowAllMuteSelf                 |   |      |
| allowAllPresentationContribution       |   |      |
| cancelAllowAllPresentationContribution |   |      |
| muteAllNewAudio                        |   | [    |
| unmuteAllNewAudio                      |   | [    |
| defaultMuteAllNewAudio                 |   | [    |
| muteAllNewAndAllExceptSelfAudio        |   | [    |
| unmuteAllNewAndAllExcentSelfAudio      |   | [    |
| getTotalParticipantCount               |   | ·    |
| gerioun arespancount                   | 6 |      |

6. 按一下建立。

要全局應用dtmfProfile,請執行以下操作:

1. 導航到配置 > API。

2. 定位至/api/v1/system/profiles部分並展開它。

3. 按一下「檢視」或「編輯」。

| XML view      |               |
|---------------|---------------|
|               |               |
|               |               |
| configuration |               |
| comyulauon    |               |
|               | configuration |

- 4. 在dtmfProfile設定中,按一下選擇並選擇以前建立的對象。
- 5. 按一下修改。

/api/v1/system/profiles

| callLegProfile        |                                      | Choose |
|-----------------------|--------------------------------------|--------|
| callProfile           |                                      | Choose |
| dtmfProfile           | 85e509af-bab5-4ff4-bbe1-94cb99ac80cf | Choose |
| userProfile           |                                      | Choose |
| ivrBrandingProfile    |                                      | Choose |
| callBrandingProfile   |                                      | Choose |
| compatibilityProfile  |                                      | Choose |
| dialInSecurityProfile |                                      | Choose |
| lobbyProfile          |                                      | Choose |
| webBridgeProfile      |                                      | Choose |
|                       | Modify                               |        |

#### 2. 微調執行DTMF動作的許可權

透過配置callLegProfiles(可以在API中的不同級別應用),可以實現對執行DTMF操作的許可權的 精細控制。此圖表說明所有可能的層次:

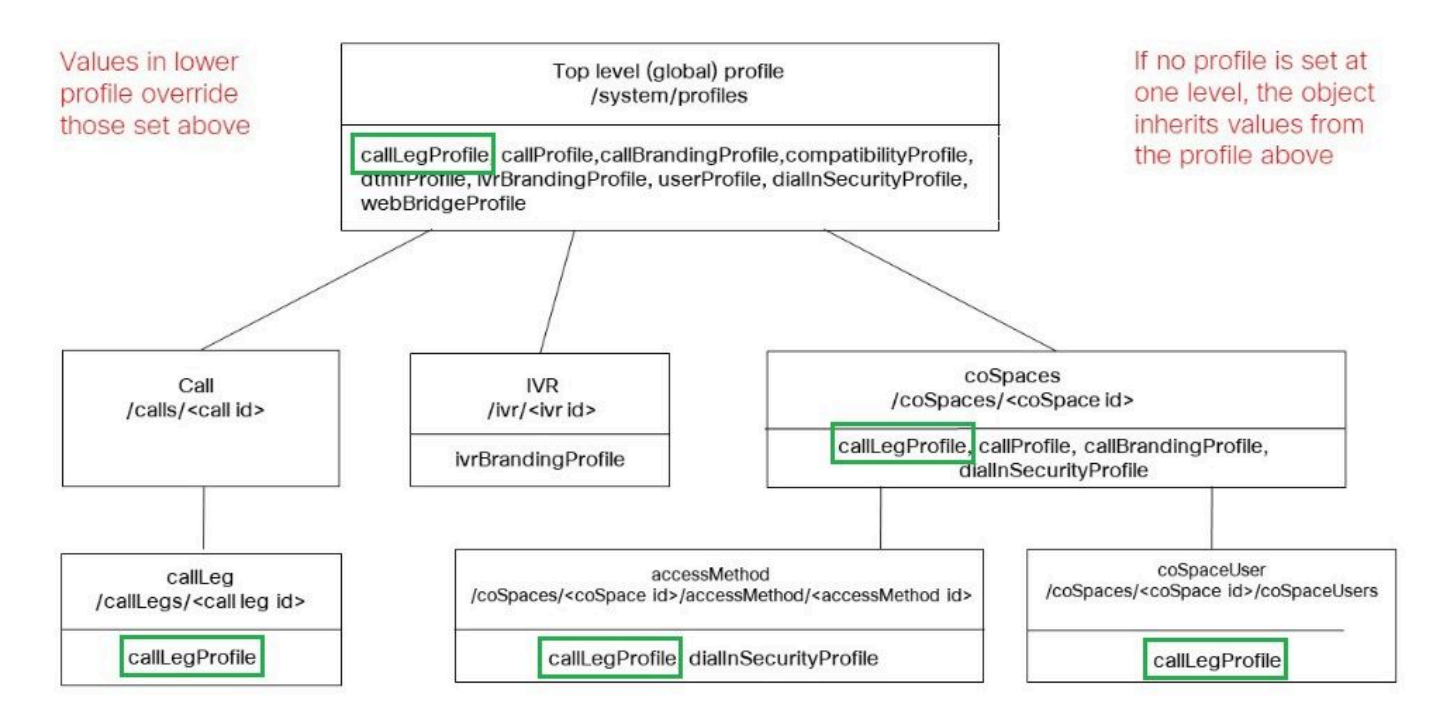

應用callLegProfile的級別將決定其範圍。在較低層次指定的設定檔會覆寫以上設定的設定檔。這些 示例說明如何利用此原則只允許對某些空間或使用者呼叫DTMF操作。

僅允許在特定空間中執行動作

可在/system/profiles級別建立和應用否定執行DTMF操作的許可權的callLegProfile。然後,可以在 coSpace級別建立和應用另一個允許這些操作的callLegProfile,因此,將許可權範圍限制到特定的 coSpace(或一組coSpaces,如果應用於多個的話)。

- 1. 導航到配置 > API。
- 2. 導航到/api/v1/callLegProfiles部分並將其展開。
- 3. 按一下新建。

| « start « prev no | ne next> | show all  | ~ | Create new | Table view | XML view |
|-------------------|----------|-----------|---|------------|------------|----------|
|                   |          | object ic | ł |            |            |          |

- 4. 切換作業選項至需要禁止的作業,並將它們設為false。
- 5. 按一下建立。

在本示例中,已建立callLegProfile,透過將endCallAllowed設定為false禁止結束會議:

## /api/v1/callLegProfiles

| needsActivation                 | □ <unset> ✓</unset> |
|---------------------------------|---------------------|
| defaultLayout                   | □ <unset> ✓</unset> |
| participantLabels               | □ <unset> ▼</unset> |
| presentationDisplayMode         | □ <unset> ✓</unset> |
| presentationContributionAllowed | □ <unset> ✓</unset> |
| presentationViewingAllowed      | □ <unset> ✓</unset> |
| endCallAllowed                  | 🗹 false 🗸           |
| disconnectOthersAllowed         | □ <unset> ✓</unset> |

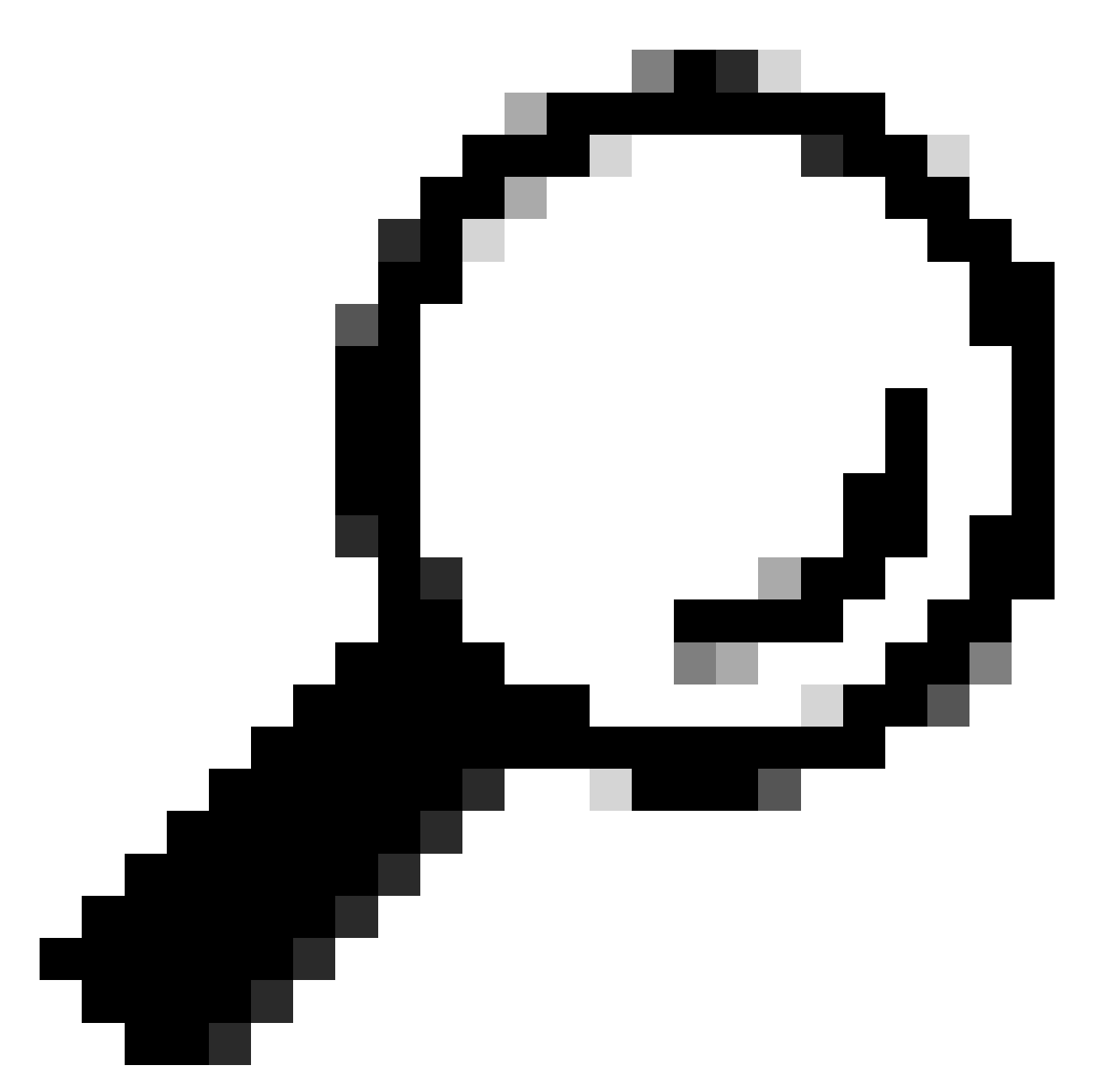

提示:如果合適callLegProfile已存在,則可以對其進行修改,而不是建立新配置檔案。

#### 6. 將其分配給系統/配置檔案,以全局禁止此操作:

### /api/v1/system/profiles

| callLegProf <mark>il</mark> e | e3aad583-491f-4c32-8d77-aa479388f | c89 Choose |
|-------------------------------|-----------------------------------|------------|
| callProfile                   |                                   | Choose     |

7. 建立新的callLegProfile,這次允許此操作。在本示例中,建立了callLegProfile,並將 endCallAllowed設定為true :

## /api/v1/callLegProfiles

| needsActivation                 |        | <unset> ▼</unset> |
|---------------------------------|--------|-------------------|
| defaultLayout                   |        | <unset></unset>   |
| participantLabels               |        | <unset> ▼</unset> |
| presentationDisplayMode         |        | <unset> ¥</unset> |
| presentationContributionAllowed |        | <unset> ▼</unset> |
| presentationViewingAllowed      |        | <unset> ¥</unset> |
| endCallAllowed                  |        | true 🗸            |
| disconnectOthersAllowed         | $\Box$ | <unset> ►</unset> |

- 8. 導航到配置 > API > /api/v1/coSpaces並將其展開。
- 9. 查詢您要分配到的coSpace,然後在callLegProfile下選擇您建立的用於允許執行的操作。

/api/v1/coSpaces/01d4b658-ccf3-48d2-b079-34c81c1e9791

| userProvisionedCoSpace |        |                                      | GUID (non | e available)              |
|------------------------|--------|--------------------------------------|-----------|---------------------------|
| name                   |        | Test space                           |           | - present                 |
| uri                    |        | 2000                                 |           | (URI user part) - present |
| secondaryUri           |        |                                      |           | (URI user part)           |
| callId                 | $\Box$ | 2000                                 |           | - present                 |
| cdrTag                 | $\Box$ |                                      |           | ]                         |
| passcode               | $\Box$ |                                      |           | ]                         |
| defaultLayout          |        | <unset></unset>                      |           |                           |
| tenant                 |        |                                      | Choose    |                           |
| callLegProfile         |        | ed1a5d12-796b-4bb4-b81e-f50812548d3b | Choose    |                           |
| callProfile            |        |                                      | Choose    |                           |

因為此callLegProfile是在較低的API級別應用的,所以它將覆蓋先前應用到/system/profiles的 callLegProfile,從而只能從此特定coSpace中呼叫DTMF操作。

僅允許具有密碼的使用者執行動作

許可權範圍可縮小至一組需要特殊許可權的使用者,例如視訊操作員。可以使用自己的電話號碼建 立accessMethod,以訪問具有實際允許執行DTMF操作的特定callLegProfile的coSpace。

- 1. 導航到配置 > API > /api/v1/coSpaces並將其展開。
- 2. 從清單中選擇要為其建立accessMethod的coSpace。
- 3. 從相關對象清單中,按一下/api/v1/coSpaces/<coSpace ID>/accessMethods連結:

Related objects: /api/v1/coSpaces

/api/v1/coSpaces/56e3aa90-93e4-4189-9882-0aa02d60d59c/accessMethods /api/v1/coSpaces/56e3aa90-93e4-4189-9882-0aa02d60d59c/coSpaceUsers

4. 在uri欄位中, 輸入特權使用者可撥入此空間的號碼。

5. 建立密碼。當特權使用者撥打accessMethod號碼時,他們需要輸入此代碼,後跟#號以獲准進入 會議。

6. 在callLegProfile下, 選擇允許結束呼叫的呼叫。

7. 選擇性地輸入accessMethod的名稱,以便從API瀏覽器中輕鬆辨識它。

在本示例中,為影片操作員建立編號為3001的accessMethod,以便在加入coSpace時使用(目錄號 3000已分配給coSpace,普通使用者撥打此號碼以加入此空間中的會議)。它受口令保護,並且允許 結束呼叫的callLegProfile被專門分配給它。

/api/v1/coSpaces/56e3aa90-93e4-4189-9882-0aa02d60d59c/accessMethods/a410d047-cd33-43d8-8db2-0c377d19351c

| uri            | 3001                                 |        | (URI user part) - pre |
|----------------|--------------------------------------|--------|-----------------------|
| callId         | 3001                                 |        | - present             |
| passcode       | 1234                                 |        | - present             |
| name           | Video operator                       |        | - present             |
| callLegProfile | ed1a5d12-796b-4bb4-b81e-f50812548d3b | Choose | - present             |
| secret         | djJv.8wVpDbteNCNDqskFQ               |        | - present             |

8. 透過將callLegProfile分配給system/profiles來全局應用禁止執行的操作。

在本示例中,不需要將callLegProfile分配給coSpace本身。它繼承全局應用的配置檔案,因此透過 撥打coSpace號碼(3000)加入會議的使用者無權透過DTMF結束呼叫。

/api/v1/coSpaces/56e3aa90-93e4-4189-9882-0aa02d60d59c

| userProvisionedCoSpace |        |                 | GUID (non | e available)              |
|------------------------|--------|-----------------|-----------|---------------------------|
| name                   |        | Test space 2    |           | - present                 |
| uri                    |        | 3000            |           | (URI user part) - present |
| secondaryUri           |        |                 |           | (URI user part)           |
| callId                 | $\Box$ | 3000            |           | - present                 |
| cdrTag                 |        |                 |           | ]                         |
| passcode               |        |                 |           |                           |
| defaultLayout          | $\Box$ | <unset></unset> |           |                           |
| tenant                 |        |                 | Choose    |                           |
| callLegProfile         | $\Box$ |                 | Choose    |                           |
| callProfile            |        |                 | Choose    |                           |

由於此配置,影片操作員可以透過撥打accessMethod號碼(3001)而不是coSpace號碼(3000)加入會 議。他們的呼叫段使用允許應用該操作的callLegProfile,因此只有他們才能使用定義的DTMF序列 結束呼叫。

### 相關資訊

CMS 3.8 API參考指南

#### 關於此翻譯

思科已使用電腦和人工技術翻譯本文件,讓全世界的使用者能夠以自己的語言理解支援內容。請注 意,即使是最佳機器翻譯,也不如專業譯者翻譯的內容準確。Cisco Systems, Inc. 對這些翻譯的準 確度概不負責,並建議一律查看原始英文文件(提供連結)。